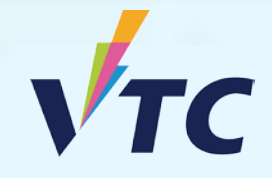

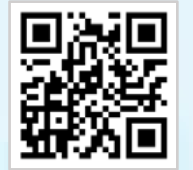

VTC S6 Admission Portal

## Full-time Degree, Higher Diploma, Diploma of Foundation Studies, Diploma of Vocational Education, Diploma Programmes (AY 2025/26 Entry)

# **HKDSE Result Announcement Day (16 July 2025 Wednesday) Confirm Acceptance of Offer Procedures**

### Notes:

- You may only register **ONE** study place.
- Once you register the study place, other "Firm Offer(s)" will be cancelled. Failure to confirm acceptance of offer will render the offer null and void.

### Step 1. Login to "VTC S6 Admission Portal" <u>https://s6portal.vtc.edu.hk</u>

- Enter your Registered Email Address, Password and Verification Code, then click Login
  - VTC S6 Admission Portal (for Full-time S6 Degree, Higher Diploma, Diploma of Foundation Studies, Diploma of Vocational Education and Diploma Programmes) Log in by Registered Email Address e.g. abc@yahoo.com.hk Log in by personal information Registered Email Address e.g. abc@yahoo.com.hk Cettors

Enter the Verification Code

Login

New User

Registration

THEFT HE ST

OR

2) Enter your HKID No., Date of Birth, Mobile Phone No. / Other Phone No. and Verification Code, then click Login

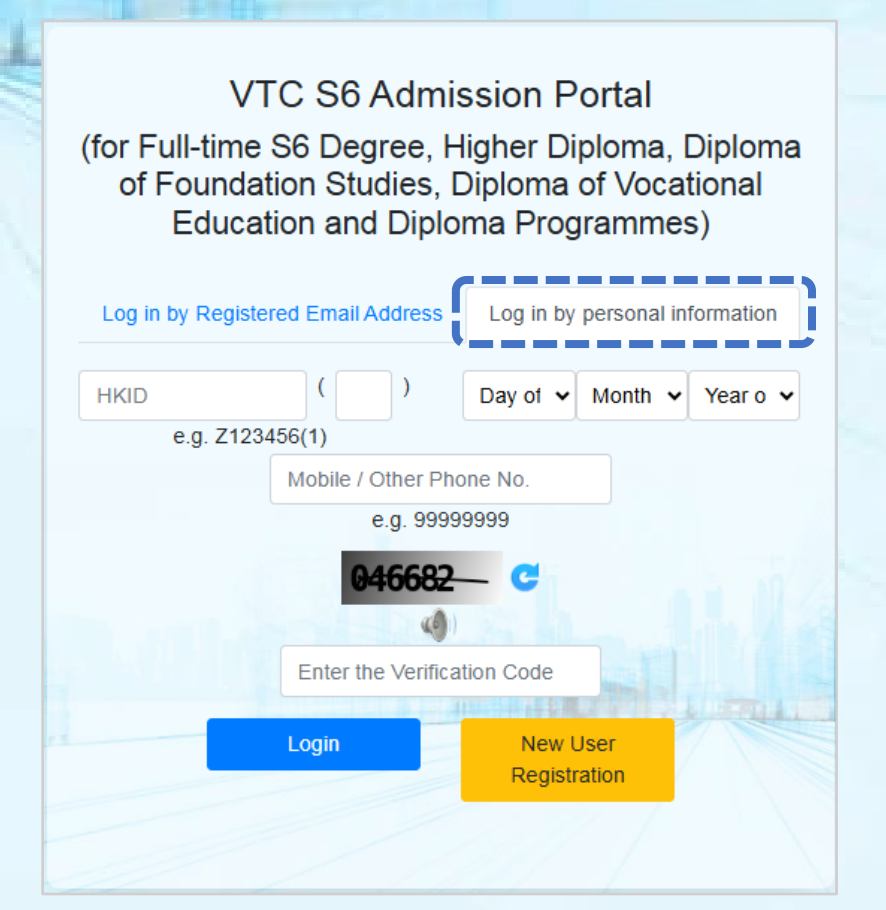

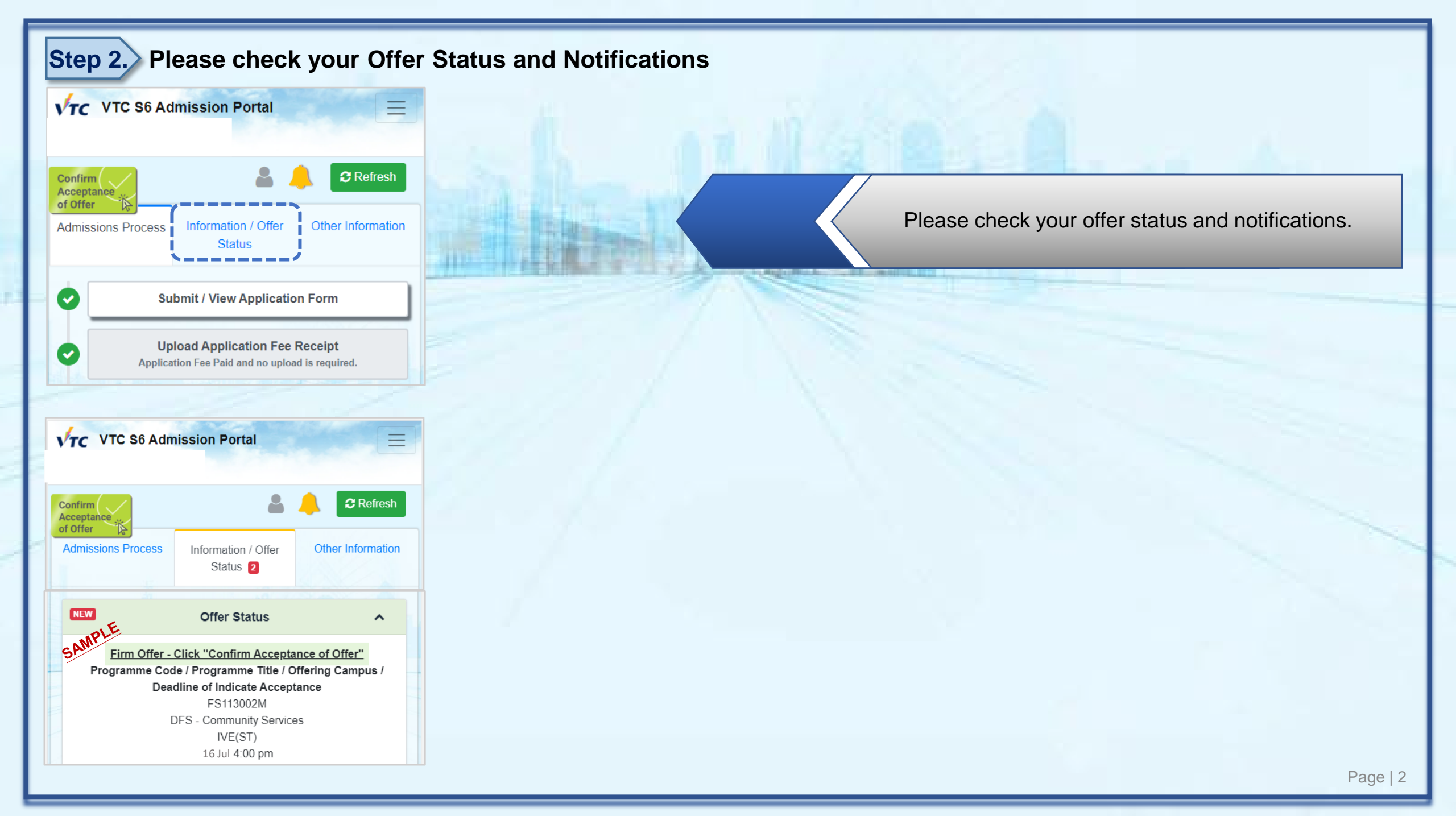

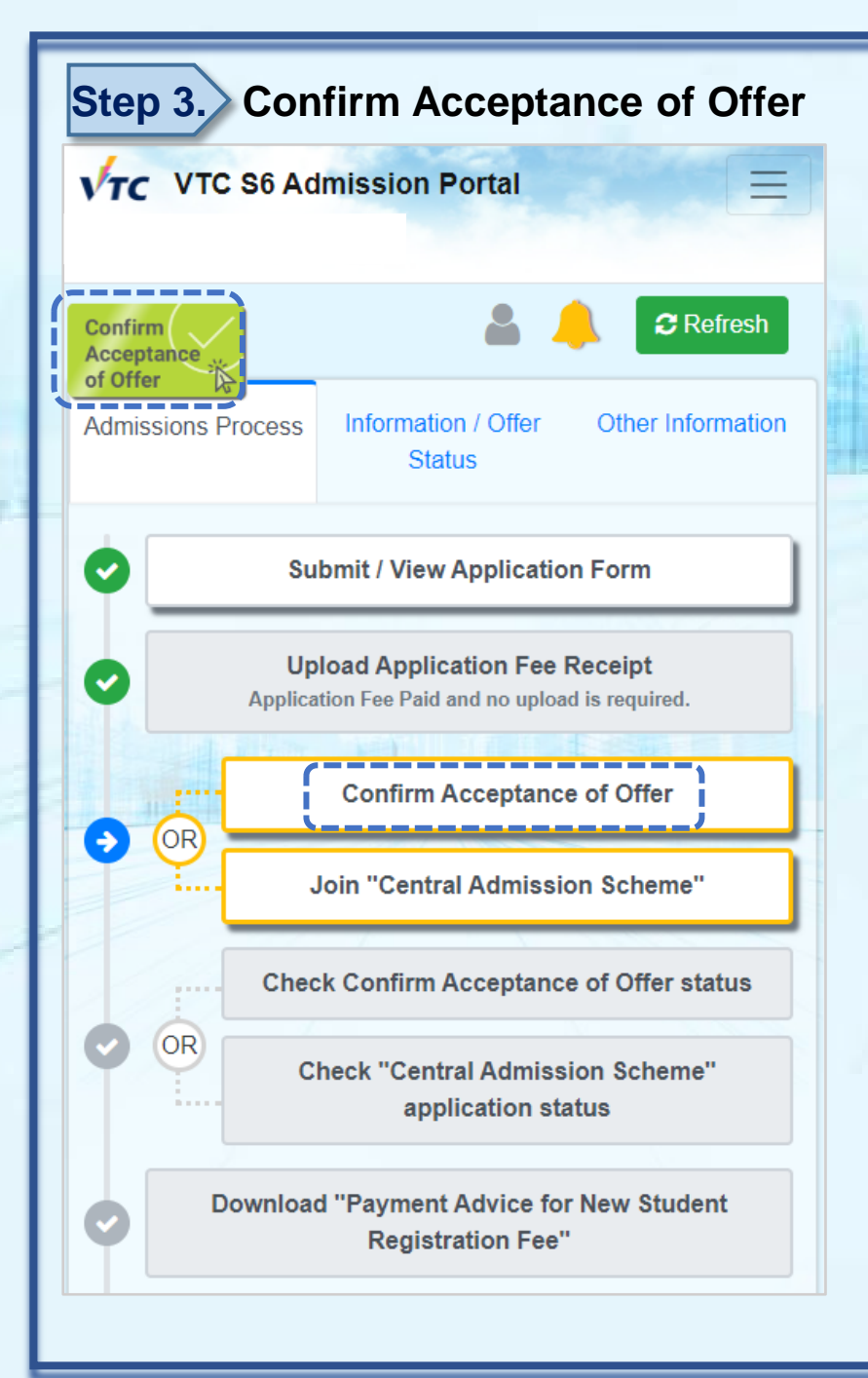

Please click to confirm acceptance of offer.

State of Street of

### **Step 4.** Please read the Important Notes and Confirm Acceptance of Offer

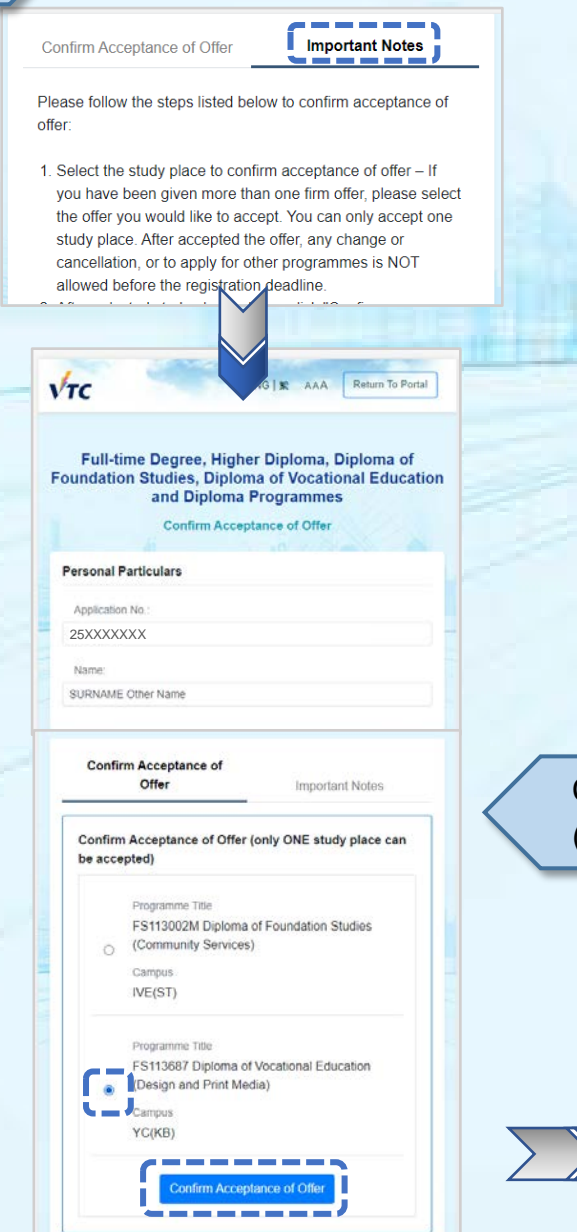

Choose and Confirm Acceptance of Offer (only ONE study place can be accepted)

#### Confirmation

You confirm to accept the study offer of F\$113687 Diploma of Vocational Education (Design and Print Media), offered at YC(KB). Upon confirming acceptance of offer means you have read and agreed to the terms stated in "Important Notes for Confirm Acceptance of Offer". You are not allowed to change or cancel the offer accepted, or to apply for other full-time programmes. Confirm Acceptance of Offer (only ONE study place can be accepted)

#### Offer Acceptance Status

Confirmed to accept offer

#### Programme Title

FS113687 Diploma of Vocational Education (Design and Print Media)

Campus

State water water

YC(KB)

#### Offer Acceptance Status

Not Accept the Offer Given

#### Programme Title

FS113002M Diploma of Foundation Studies (Community Services)

Campus

IVE(ST)

Step 5. Download the Payment Advice for New Student Registration Fee and Read the Notes on Acceptance of Offer and Registration

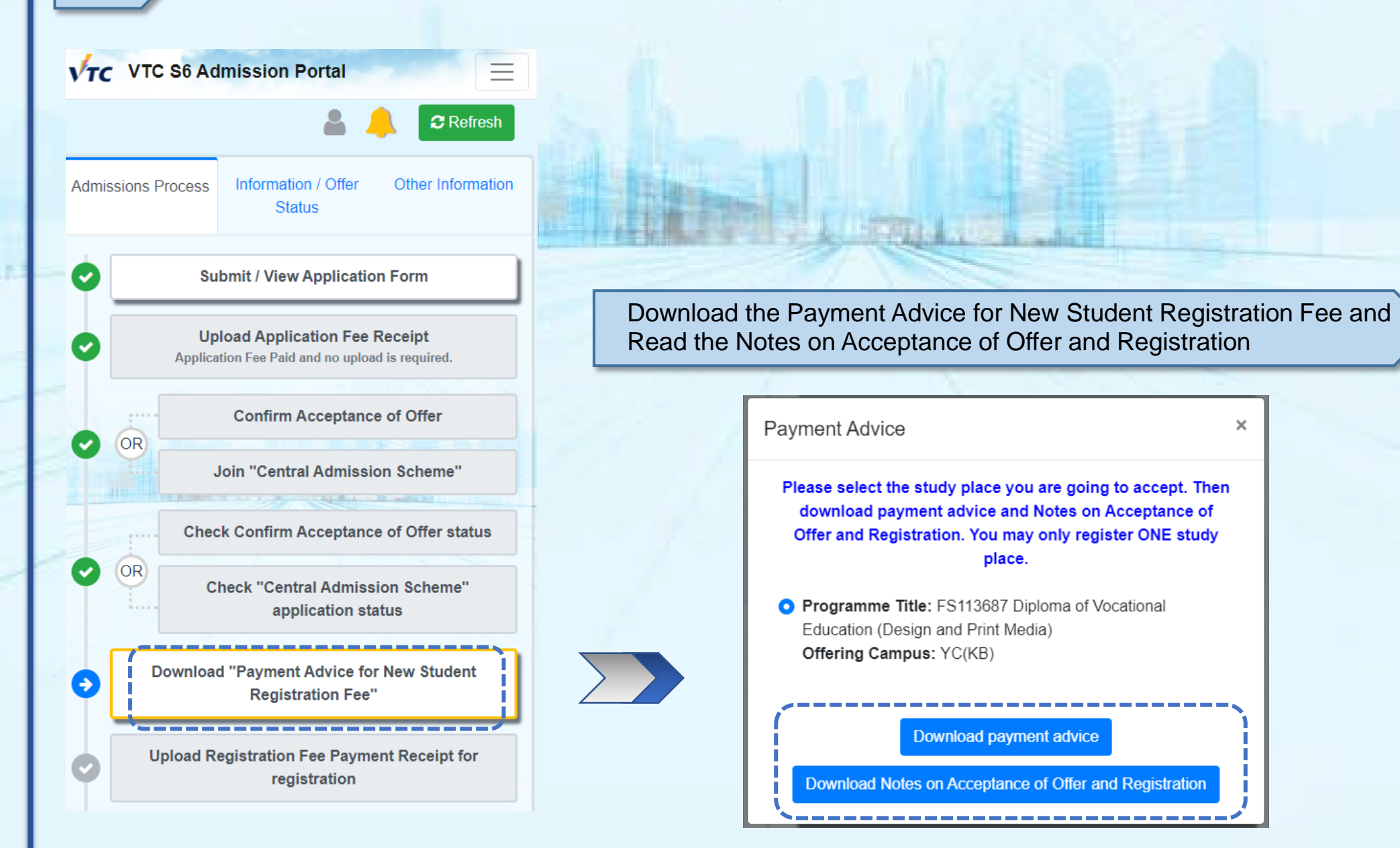

### Step 6. > Upload the Registration Fee Payment Receipt to Complete the Registration Procedure after Paying the Registration Fee

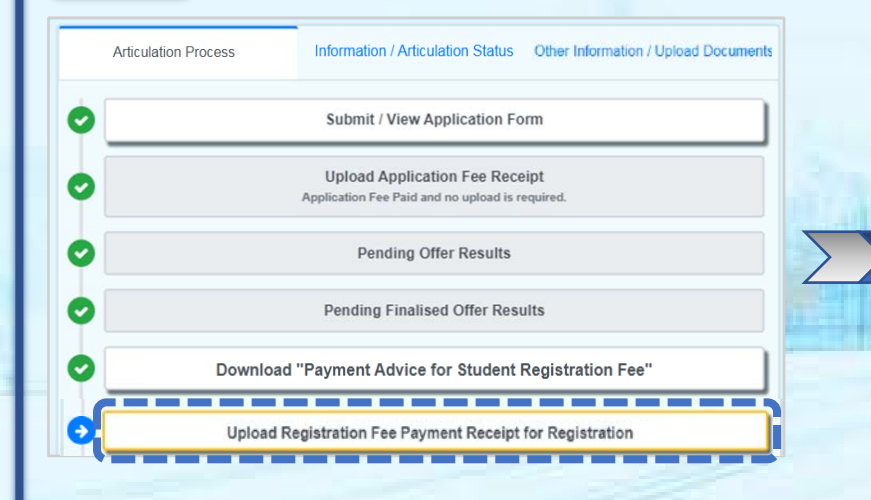

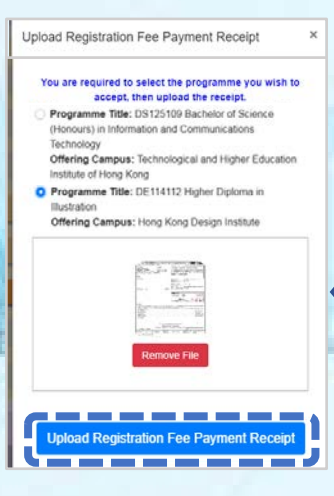

- Select the programme that you paid the registration fee for.
- Click to upload the registration fee payment receipt or the screen capture.

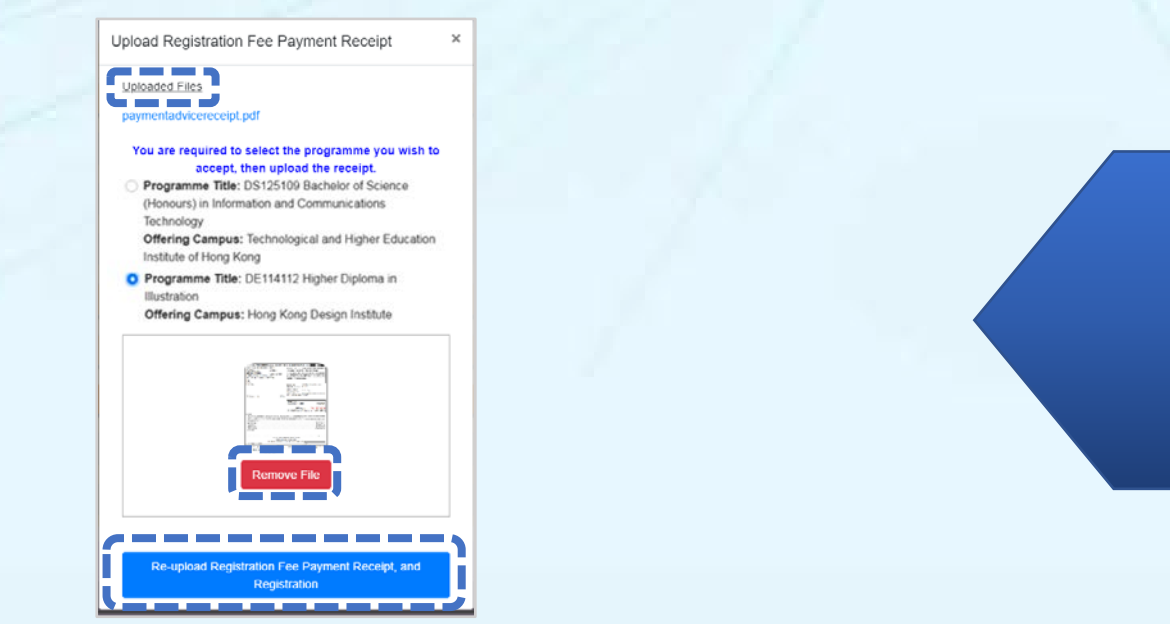

- Click to check your uploaded registration fee payment receipt.
- If you need to re-upload the receipt click "Remove File", and click "Re-upload Registration Fee Payment Receipt, and Registration".

### Step 7.

### Wait for the Offering Campus to Verify Your Paid Registration Fee

|   | Articulation Process                                                                                   | Information / Articulation Status Other | Information / Upload Document | s |
|---|----------------------------------------------------------------------------------------------------|-----------------------------------------|-------------------------------|---|
| 0 | Submit / View Application Form                                                                         |                                         |                               |   |
| 0 | Upload Application Fee Receipt<br>Application Fee Paid and no upload is required.                      |                                         |                               |   |
| 0 |                                                                                                    | Pending Offer Results                   |                               |   |
| 0 | Pending Finalised Offer Results                                                                        |                                         |                               |   |
| 0 | Download "Payment Advice for Student Registration Fee"                                                 |                                         |                               |   |
| O | Upload Registration Fee Payment Receipt for Registration                                               |                                         |                               |   |
| 0 |                                                                                                    | Registration is under processing        |                               |   |
|   | /                                                                                                    |                                         |                               |   |
|   | Upload Receipt                                                                                         |                                         | ×                             |   |
|   | VTC is verifying the registration fee payment record. (It will take 2 days to complete the procedure.) |                                         |                               |   |
|   | Uploaded Files (Verified by campus)<br>pa.jpg                                                          |                                         |                               |   |

Wait for the offering campus to verify your paid registration fee. (normally within two working days)

After verifying your payment by campus, you will receive a confirmation email.

### **Step 8.** Submit New Student Registration Information and Upload Student Photo

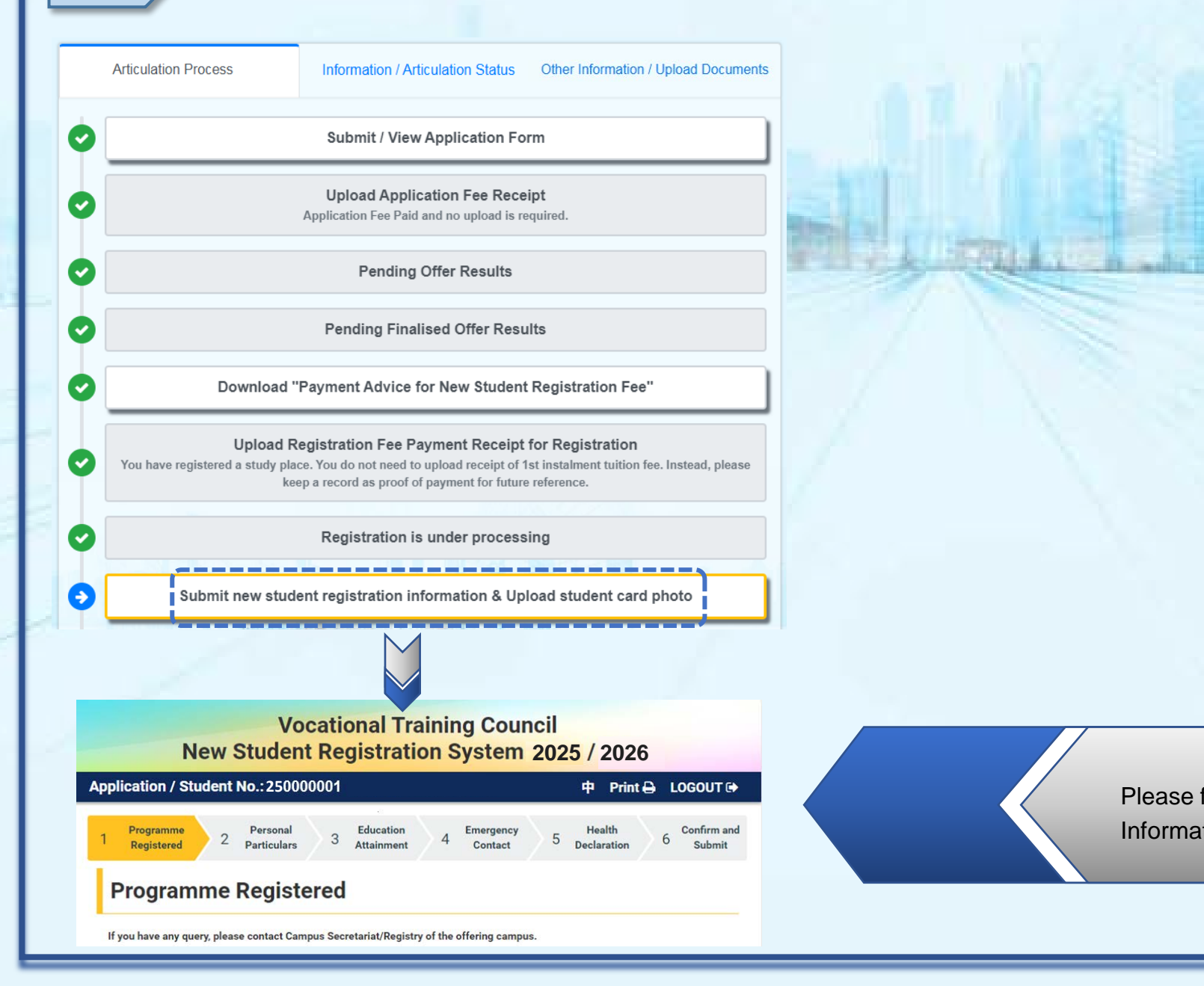

Please follow the instruction to submit New Student Registration Information and upload student photo.